# 第4章 入札書(見積書)提出前の作業

この章では、入札書、または、見積書を提出する前までの作業について説明します。

入札書(見積書)を提出する前までの作業は、入札方式別に以下のようになっています。

- ▶ 一般競争入札
  - 1)入札参加資格確認申請書を提出する
  - 2)入札参加資格確認申請書受付票を表示する
  - 3)入札参加資格確認通知書を表示する
- ▶ 公募型指名競争入札
  - 1)技術資料を提出する
  - 2) 技術資料受付票を表示する
  - 3) 指名通知書(非指名通知書) を表示する
- ▶ 指名競争入札
  - 1) 指名通知書を表示する
  - 2) 受領確認書を提出する
- ▶ 随意契約
  - 1) 見積依頼通知書を表示する
- ▶ 公募型プロポーザル競争入札
  - 1)参加表明書を提出する
  - 2) 参加表明書受付票を表示する
  - 3) 選定通知書(非選定通知書)を表示する
  - 4)技術提案書を提出する
  - 5) 技術提案書受付票を表示する
  - 6)特定通知書(非特定通知書)を表示する

# 4.1 一般競争入札方式 目 次

| 第4章 | 入札書  | (見積書) 提出前の作業           | 4-1           |
|-----|------|------------------------|---------------|
| 4.1 | 一般意  | 競争入札方式                 | 4-1           |
| 4.  | 1. 1 | <入札参加資格確認申請書を提出する>     | 4-1           |
| 4.  | 1. 2 | <入札参加資格確認申請書受付票を表示する>4 | <b>1</b> - 10 |
| 4.  | 1. 3 | <入札参加資格確認通知書を表示する>4    | <b>i -</b> 13 |

### 修正履歴

| 年月日       | 項目                | 内容                     |
|-----------|-------------------|------------------------|
| H18. 3.14 | 新規作成              |                        |
| H26. 3.24 | 4.1.1<入札参加資格確認申請書 | 添付できるファイルの容量が合計で2MBまで  |
|           | を提出する>            | に変更になったことにより画面を差し替え、説明 |
|           |                   | を変更しました。               |
| R 7. 3.28 | 4.1.1<入札参加資格確認申請書 | 印刷に関する説明を変更しました。       |
|           | を提出する>            | 画面サンプルを差し替えました。        |
|           | 4.1.2<入札参加資格確認申請書 |                        |
|           | 受付票を表示する>         |                        |
|           | 4.1.3<入札参加資格確認通知書 |                        |
|           | を表示する>            |                        |

# 4. 1 一般競争入札方式

## 4.1.1 <入札参加資格確認申請書を提出する>

### 調達案件一覧の表示

対象となる案件を検索し、調達案件一覧に表示させます。

| 🖉 CALS/EC - Microsoft Intern                                      | et Explorer                                             |      |        |     |           | - 🗆 🗵            |
|-------------------------------------------------------------------|---------------------------------------------------------|------|--------|-----|-----------|------------------|
| ここには選択した<br>発注機関(市町村)                                             | 2006年03月01日 13時23分                                      | 岐阜県  | 市町村共同  | 電子入 | 礼システ      | ۵ 🔗              |
| 名が表示されます                                                          | 電子入札システム 検証機能 説明要求                                      |      |        |     |           |                  |
| <ul> <li>         ・調達案件検索         ・         ・         ・</li></ul> | 調達案件一覧                                                  |      |        |     |           |                  |
| VIII VIII JE                                                      | 調達機関(部局) 行政管理部                                          |      |        |     | 表示        | 家件 1-1           |
|                                                                   | 資格者番号 02010000000005                                    |      |        |     | 至著        | E1年段1 1          |
|                                                                   |                                                         |      |        |     |           |                  |
|                                                                   | 商号又は名称 岐阜市企業名称01                                        |      |        |     | 最新        | 新表示              |
|                                                                   | 代表者氏名 岐阜市代表者氏名01                                        |      | 最新更新   | 日時  | 2006.0    | 3.01 13:23       |
|                                                                   | 調達案件防報 入札参加资格確認申請/ 指名通知/見続估藥通<br>入札 技術资料/参加表明書 受預確認     | 1997 | 技術     | 提案書 |           | 関<br>企業<br>速 プロパ |
|                                                                   | 番 · ]] 建案件名舟 · 龙式 提出 再提出 受付票 通知書 通知書 提出 再提出 -           | 受付票  | 提出 再提出 | 受付票 | 通知書       | 文<br>字<br>子<br>イ |
|                                                                   | 1     テスト1号/市町村シ<br>ステムテスト案件(二<br>殿)     一般<br>競争     1 |      |        |     |           |                  |
|                                                                   |                                                         |      |        |     |           |                  |
|                                                                   |                                                         |      |        |     |           |                  |
|                                                                   |                                                         |      |        |     |           |                  |
|                                                                   |                                                         |      |        |     |           |                  |
|                                                                   |                                                         |      |        |     |           |                  |
|                                                                   |                                                         |      |        |     |           |                  |
|                                                                   |                                                         |      |        |     |           |                  |
| • 業務終了                                                            |                                                         |      |        |     | ids, have |                  |

#### 操作説明

参加したい案件の「調達案件名称」行-「入札参加資格確認申請/技術資料/ 参加表明書 提出」列の、提出ボタン①をクリックします。

# 入札参加資格確認申請書提出画面の表示

| 🖉 CALS/EC - Microsoft Intern | net Explorer                                                                               | - 🗆 ×    |
|------------------------------|--------------------------------------------------------------------------------------------|----------|
| ここには選択した                     |                                                                                            | B        |
| 発圧機関、中町内り<br>名が表示されます        | 2006年03月01日 13時24分<br>東子入札シフテム 検証機能 詳明更少                                                   | 0        |
| ○ 調達案件検索<br>○ 調達案件           |                                                                                            | <u>*</u> |
| • 入札状況一覧                     | 平成18年03月01日                                                                                |          |
|                              | ○○□□長 1<br>資格者番号 020100000000005                                                           |          |
|                              | 住 所 岐阜市企業住所01<br>商号又は名称 岐阜市企業名称01<br>代表者氏名 岐阜市代表者氏名01                                      |          |
|                              | 入札参加資格確認申請書                                                                                |          |
|                              | 下記の調達案件に係る参加資格について、下記の書類を添えて確認申請します。                                                       |          |
|                              | なお、成年被後見人及び被保佐人並びに破産者で復権を得ない者でないこと並びに<br>添付書類の内容については事実と相違ないことを誓約します。                      |          |
|                              | 記(調達案件)                                                                                    |          |
|                              | 1.調達案件番号 02010800000120050591                                                              |          |
|                              | 2. 調達案件名称 テスト1号/市町村システムテスト案件(一般)                                                           |          |
|                              | 3. <u>23</u> + b <u>x</u> 18 +02 月28日                                                      |          |
|                              |                                                                                            |          |
|                              | 資格者番号 02010000000005                                                                       |          |
|                              | 商号又は名称 岐阜市企業名称01 (2)                                                                       |          |
|                              |                                                                                            |          |
|                              | 部署名 岐阜市テスト部署1                                                                              |          |
|                              | 氏名 岐阜市テスト名1                                                                                |          |
|                              | 住所 岐阜市テスト住所1                                                                               |          |
|                              | 電話番号 000-0000                                                                              |          |
|                              | E-Mail mail1@mail.jp                                                                       |          |
|                              | (添付書類) (4) (3)                                                                             |          |
|                              | 添付ファイル<br>表示<br>削除                                                                         |          |
|                              | ※ 添付資料の送付可能サイズは 2MB以内です。<br>ファイルの選択は 1行毎に行って下さい。<br>尚、添付ファイルは、ウィルスチェックを最新版のチェックデータで行って下さい。 |          |
|                              | (JV構成員)                                                                                    |          |
|                              | 資格者番号:出資比率<br>構成員追加<br>構成員削除<br>概成員削除                                                      |          |
|                              |                                                                                            |          |
|                              | 提出內容確認 ⑧ 戻る                                                                                |          |
|                              |                                                                                            |          |
| ◎ 業務終了                       |                                                                                            |          |

#### 操作説明

入札参加資格確認申請書を作成・提出します。

- 1. JV として参加するのか、単独で参加するのか確認してください。
  - JV として参加する場合、JV 参加①にチェックし、企業体名称②を入力します。
  - 続いて JV 構成を入力します。構成員業者の資格者番号⑤、出資比率⑥を 入力し構成員追加ボタン⑦をクリックしてください。この操作を全構成業 者について行ってください。その際、必ずご自分の資格者番号・出資比率 も登録してください。

※資格者番号は16桁で入力します(利用者登録申請時に入力した9桁の番号 に、システムで自動付番される番号を含めて16桁となります)。自社の資格者 番号は、入札参加資格確認申請書画面や調達案件一覧等で確認できます。他構 成員の資格者番号は、他構成員のICカードでシステムにログインした際に、 同様の画面から確認できます。

- ・ 単独で参加する場合、JV 参加①、企業体名称②、資格者番号⑤、出資比 率⑥には何も入力しないでください。
- 2. 添付資料の追加を行います。
  - 参照ボタン③をクリックして、添付資料を指定します。続いて、添付資料
     追加ボタン④をクリックします。添付資料が複数ある場合は、同様の操作
     を繰り返し添付を行ってください。
- 3. 提出内容確認ボタン⑧をクリックします。

#### 項目説明

(連絡先)

| JV 参加    | :JV 参加の場合、このチェックボックスをチェックします。    |
|----------|----------------------------------|
| 企業体名称    | : JV 参加の場合、企業体名称を入力します。(60 文字以内) |
| 氏名       | : 連絡先氏名を入力します。                   |
| 部署名      | : 連絡先部署名を入力します。                  |
| 住所       | : 連絡先住所を入力します。                   |
| 電話番号     | : 連絡先電話番号を入力します。                 |
| E-Mail   | : 連絡先 E メールアドレスを入力します。           |
| (JV 構成員) |                                  |

資格者番号 : JV 参加の場合、資格者番号を入力します。出資比率 : JV 参加の場合、出資比率を入力します。

提出内容確認ボタン:提出内容確認画面に移動します。 戻るボタン :調達案件一覧画面に戻ります。

※ 連絡先について

- 各市町村より当該案件について連絡等がある場合、連絡先に 入力された担当者、電話番号等に連絡が行きます。
- 連絡先 Eメールについては、各種通知書が発行される際に、
   ここで入力されたアドレス宛に通知書発行のお知らせメールが発信されます。
- 連絡先を変更したい場合、この画面で変更して申請書を提出 してください。ここでの変更内容は当該案件に限って有効に なります。

※ J V の参加申請について

- JVとして参加される場合、JV構成企業のうち、ICカード 利用者登録している代表構成員の企業のカードを使用して参 加申請を行ってください。また、入札・見積に関する権限に ついての委任状を書面にて提出してください。
- 参加申請後の各作業(入札参加資格確認通知書の確認、入札 書の提出等)は、参加申請時に使用された企業のICカードを 使用して作業を行ってください。
- J V参加チェック、企業体名称を入力されないと、参加申請
   時に使用された IC カードの所有企業の単独での参加申請と
   みなされますので注意してください。

※ 添付資料について

 添付できるファイルの容量は合計で2MBまでです。2MB を超える場合やファイル形式については、各市町村の指示内 容に従ってください。

### 入札参加資格確認申請書の提出内容確認

| 🖉 CALS/EC - Microsoft Interne | et Explorer                                                                         | ×       |
|-------------------------------|-------------------------------------------------------------------------------------|---------|
| ここには選択した<br>発注機関(市町村)         | 2006年03月01日 13時25分 岐阜県 市町村共同 電子入札システム 🧭                                             | 6)<br>) |
| 名が表示されます                      | 電子入札システム 検証機能 説明要求                                                                  |         |
|                               |                                                                                     | -       |
| 9 調達案件検索                      |                                                                                     |         |
| ○ 調達案件一覧                      | 平成18年03月01日                                                                         |         |
| • 入札状況一覧                      |                                                                                     |         |
|                               |                                                                                     |         |
|                               | 資格者審考 02010000000000<br>住 所 岐阜市企業住所01                                               |         |
|                               | 商号又は名称 岐阜市企業名称01                                                                    |         |
|                               | て表着氏名 岐阜市代表者氏名)<br>入社 参加咨杦 碇辺中 法主                                                   |         |
|                               | 八化多加其他唯略中的音                                                                         |         |
|                               | 下記の調達案件に係る参加資格について、下記の書類を添えて確認申請します。                                                |         |
|                               | なお、成年被後見人及び被保佐人並びに破産者で復権を得ない者でないこと並びに                                               |         |
|                               | 添付書類の内容については事実と相違ないことを誓約します。                                                        |         |
|                               | 記                                                                                   |         |
|                               | (調達案件)                                                                              |         |
|                               | 1.調達案件番号 02010800000120050591<br>2 調達案件を称 テフト1号/市町村シフテルテフト案件(一般)                    |         |
|                               | 3. 公告日 平成18年02月28日                                                                  |         |
|                               |                                                                                     |         |
|                               | (添付書類)<br>透けコーイル                                                                    |         |
|                               | APT J / イル                                                                          |         |
|                               | 0.* Documents and Settings* Huministrator + My Documents + Max 音+ 9 クアル APT 音大規 XIS |         |
|                               | (連絡先)                                                                               |         |
|                               | 部署名 岐阜市テスト部署1                                                                       |         |
|                               | 氏名 岐阜市テスト名1                                                                         |         |
|                               | 1注所 岐阜市ナスト1注所1                                                                      |         |
|                               | E-Mail mail@mail.jp                                                                 |         |
|                               |                                                                                     |         |
|                               |                                                                                     |         |
|                               |                                                                                     | -       |
| ◎ 業務終了                        |                                                                                     |         |
|                               |                                                                                     |         |

### 操作説明

内容を確認した後、**提出ボタン**①をクリックします。 これで入札参加資格確認申請書が提出されます。

※ この画面で提出ボタンをクリックすると、実際の提出処理が行われますのでご 注意ください。

### 項目説明

印刷ボタン:入札参加資格確認申請書印刷用画面を表示します。 (印刷方法については、3.8<帳票を印刷する>を参照してください) 提出ボタン:入札参加資格確認申請書を提出します。 戻るボタン:前画面に戻ります。

### 入札参加資格確認申請書受信確認通知の表示

| CALS/EC - Microsoft Intern                                         | et Explorer                    |                                                |                    | - 🗆 × |
|--------------------------------------------------------------------|--------------------------------|------------------------------------------------|--------------------|-------|
| ここには選択した<br>発注機関(市町村)                                              |                                | 2006年03月01日 13時25分                             | 岐阜県 市町村共同 電子入札システム | Ø     |
| 名か表示されます                                                           | 電子入札シス                         | マテム 検証機能 説明要求                                  |                    |       |
| <ul> <li>         ・ 調達案件検索         ・         ・         ・</li></ul> | 資格者番号 0<br>商号又は名称 山<br>代表者氏名 山 | 20100000000005<br>皮皇市企業名称O1<br>皮皇市代表者氏名O1 様    |                    |       |
|                                                                    |                                | 入札参加資格確認申請書受                                   | 信確認通知              |       |
|                                                                    | λ                              | 札参加資格確認申請書は下記の内容で正常                            | 別こ送信されました。         |       |
|                                                                    |                                | 記                                              |                    |       |
|                                                                    | (A)<br>(A)                     | 査案件番号 020108000001200505<br>査案件名称 テスト1号/市町村シス: | 91<br>テムテスト案件(一般)  |       |
|                                                                    | 申                              | 春日時 平成18年03月01日13                              | 時25分               |       |
|                                                                    | Q                              | 印刷を行ってから、調達案件 - 覧ボタンを<br>印刷                    |                    |       |
| ○ 業務終了                                                             |                                |                                                |                    |       |

#### 操作説明

入札参加資格確認申請書がサーバに送信されたことを示す「入札参加資格確認申 請書受信確認通知」が表示されます。

これで入札参加資格確認申請書の提出は完了です。

※ <u>入札参加資格確認申請書受信確認通知は一旦閉じると再度表示することはで</u> きませんので注意してください。

印刷を行う場合は、**印刷ボタン**①をクリックし、印刷用画面を表示してから印刷 してください。印刷完了後、調達案件一覧ボタン②をクリックすると、調達案件 一覧画面に戻ります。

※ <u>印刷はブラウザの機能を使って行ってください。</u>**印刷ボタン①**をクリックした だけでは印刷されません。

# <u>項目説明</u>

印刷ボタン : 印刷用画面を表示します。 調達案件一覧ボタン: 調達案件一覧を表示します。

### 入札参加資格確認申請書受信確認通知 印刷用画面

| 🗅 about:blank - プロファイル 1 - Microsoft Edge |                      | -                       | - 🕛 🗙        |
|-------------------------------------------|----------------------|-------------------------|--------------|
| i about: <b>blank</b>                     |                      |                         |              |
|                                           |                      |                         |              |
|                                           |                      |                         |              |
| 資格者番号 0201000000000                       | 5                    |                         |              |
| 商号又は名称 岐阜市企業名称                            | 01<br>201 #          |                         |              |
| 代表者氏名 岐阜市代表者氏                             | 治01 棟                |                         |              |
| 入札参加資                                     | 格確認申請書受信码            | 雀認通知                    |              |
| 入札参加資格確認                                  | 忍申請書は下記の内容で正常に送信     | されました。                  |              |
|                                           | 記                    |                         |              |
| 調達案件番号                                    | 02010800000120050591 |                         |              |
| 調達案件名称                                    | テスト1号/市町村システムテス      | - 案件(一般)                |              |
| 申請日時                                      | 平成18年03月01日 13時25分   |                         |              |
|                                           |                      |                         | Alt+左矢印      |
|                                           |                      | () 最新の情報に更新             | Ctrl+R       |
|                                           |                      | 名前を付けて保存                | Ctrl+S       |
|                                           |                      | 8 印刷                    | Ctrl+P       |
|                                           |                      | A <sup>M</sup> 音声で読み上げる | Ctrl+Shift+U |
|                                           |                      | € ページをコレクションに追加         | +            |
|                                           |                      | 🕑 共有                    |              |
|                                           |                      | ページのソース表示               | Ctrl+U       |
|                                           |                      | □ 開発者ツールで調査する           |              |

#### 操作説明

印刷用画面上でマウスを右クリックするとメニュー①が表示されます。

メニューの**印刷②**をクリックすると印刷プレビュー画面が表示されますので印刷を行ってください。

印刷終了後、×ボタン③をクリックして印刷用画面を閉じます。

※印刷方法については、3.8<帳票を印刷する>にも記載されています。

# 4.1.2 <入札参加資格確認申請書受付票を表示する>

入札参加資格確認申請書が受理されると、入札参加資格確認申請書受付票が発行されます。

### 調達案件一覧の表示

対象となる案件を検索し、調達案件一覧に表示させます。

| 🚈 CALS/EC - Microsoft Intern                                      | net Explorer                                                                    |
|-------------------------------------------------------------------|---------------------------------------------------------------------------------|
| ここには選択した<br>発注機関(市町村)                                             | 2006年03月01日 14時26分 岐阜県 市町村共同 電子入札システム  🔗                                        |
| 名か表示されます                                                          | <u>電子入札システム</u> 検証機能 脱明要求                                                       |
| <ul> <li>         ・調達案件検索         ・         ・         ・</li></ul> | 調達架供一覧<br>調達機関(部局)行政管理部 表示案件 1-1                                                |
|                                                                   | 資格者番号 020100000000005 全案件数 1                                                    |
|                                                                   | 受注者番号 020100100000005 ・・・・・・・・・・・・・・・・・・・・・・・・・・                                |
|                                                                   | 商号又は名称 岐阜市企業名称01 最新表示                                                           |
|                                                                   | 代表者氏名 岐阜市代表者氏名01 最新更新日時 2006.03.01 14:26                                        |
|                                                                   | 調速案件修載 入札 技術資料/参加表明書 受領確認 技術提案書 関 企業 オーバ                                        |
|                                                                   | 番                                                                               |
|                                                                   | 1     テスト1号/市町村シ<br>ステムテスト案件(一<br>般)     一<br>数     表示<br>表示<br>人     表示     変更 |
|                                                                   |                                                                                 |
|                                                                   |                                                                                 |
|                                                                   |                                                                                 |
|                                                                   |                                                                                 |
|                                                                   |                                                                                 |
|                                                                   |                                                                                 |
|                                                                   |                                                                                 |
| ○ 業務終了                                                            |                                                                                 |

#### 操作説明

対象とする「調達案件名称」行-「入札参加資格確認申請/技術資料/参加表明 書 受付票」列の、**表示ボタン①**をクリックします。

### 入札参加資格確認申請書受付票の確認

| 🚈 CALS/EC - Microsoft Interi     | net Explorer                                  |                    | <u>- 🗆 ×</u> |
|----------------------------------|-----------------------------------------------|--------------------|--------------|
| ここには選択した<br>発注機関(市町村)            | 2006年03月01日 14時26分                            | 岐阜県 市町村共同 電子入札システム | Ø            |
| 名か表示されます                         | <u>電子入札システム 検証機能 説明要求</u>                     |                    |              |
| ○ 調達案件検索<br>○ 調達案件一覧<br>○ 入札状況一覧 | 資格者番号 020100000000005<br>住所 岐阜市企業住所01         | 平成18年03月01日        |              |
|                                  | 樹方乂は名称 岐阜市企業名称01 000市長<br>(ジェキビタ は自古びままにタ01 ば |                    |              |
|                                  |                                               | <b>.</b>           |              |
|                                  | 人札麥加賀格確認申請書又的影                                | ₩                  |              |
|                                  | 下記の調達案件について下記の日時に受領しました。                      |                    |              |
|                                  | 記                                             |                    |              |
|                                  | 受領番号 020108000001200505911100000003           |                    |              |
|                                  | 調達案件番号 02010800000120050591                   |                    |              |
|                                  | 調達案件名称 テスト1号/市町村システムテスト案件(一般)                 |                    |              |
|                                  | 受付日時 平成18年03月01日13時43分                        |                    |              |
| ○ 業務終了                           | 印刷 保存                                         | Ro<br>X            |              |

### 操作説明

入札参加資格確認申請書受付票の内容を確認します。

確認後、**戻るボタン①**をクリックすると調達案件一覧画面に戻ります。

印刷を行う場合は、**印刷ボタン**をクリックし、印刷用画面を表示してから印刷し てください。

※ <u>印刷はブラウザの機能を使って行ってください。**印刷ボタン**をクリックしただ</u> けでは印刷されません。

#### 項目説明

印刷ボタン:入札参加資格確認申請書受付票印刷用画面を表示します。

(印刷方法については、3.8<帳票を印刷する>を参照してください) 保存ボタン:入札参加資格確認申請書受付票保存ウィンドウを表示します。

(保存方法については、3.9<帳票を保存する>を参照してください) 戻るボタン:調達案件一覧を表示します。

## 4.1.3 <入札参加資格確認通知書を表示する>

入札参加資格確認申請に対し、審査が終了すると、入札参加資格確認通知書が発行されます。

### 調達案件一覧の表示

対象となる案件を検索し、調達案件一覧に表示させます。

| 🖉 CALS/EC - Microsoft Intern     | rt Explorer                                                                                                    |                                                                                                    |                                         |                     |                                                                    |                                         | _ 🗆 🗵                                                        |
|----------------------------------|----------------------------------------------------------------------------------------------------|----------------------------------------------------------------------------------------------------|-----------------------------------------|---------------------|--------------------------------------------------------------------|-----------------------------------------|--------------------------------------------------------------|
| ここには選択した<br>発注機関(市町村)            | 200                                                                                                    | 6年03月01日:                                                                                                    | 14時26分                                  | 岐阜                  | 県 市町村共同 看                                                          | 電子入札システ                                 | д 🔗                                                          |
| 名が表示されます                         | 電子入札システム                                                                                                    | 食証機能 彭                                                                                                    | 胡要求                                     |                     |                                                                    |                                         |                                                              |
| 名が表示されます<br>回速案件検索 回速案件一覧 スれ状況一覧 | 電子入札システム     電子入札システム       電子入札システム     第       資格者番号     0201000000000005       受注者番号     0201001000000005       住所     岐阜市企業住所01       商号又は名称     岐阜市企業名称01       代表者氏名     岐阜市代表者氏名01       調法案件答案     入北<br>方式       電     調法案件名件       1     デムト1号/市町村シ<br>ステムテスト案件(二<br>設) | (新生の) 1911     (新生の) 1911     (新生の)     (新生の) | (円43 200)<br>(明要求)<br>案件一覧<br>満知書<br>提出 | <ul> <li></li></ul> | 最新更新日<br>技術提<br>提出 再提出<br>目前の目前の目前の目前の目前の目前の目前の目前の目前の目前の目前の目前の目前の目 | 表示<br>全第<br>二時 2006.00<br>案書<br>受付票 通知者 | t案件 1-1<br>t件数 1<br>す<br>新表示<br>3.01 14:26<br>関連<br>ティ<br>変更 |
| ○ 業務終了                           |                                                                                                    |                                                                                                    | Û                                       |                     |                                                                    |                                         |                                                              |

#### 操作説明

対象とする「調達案件名称」行一「入札参加資格確認申請/技術資料/参加表明 書 通知書」列の、**表示ボタン①**をクリックします。

※ 入札参加資格確認通知書が発行されていない案件には、表示ボタンがありま せん。

### 入札参加資格確認通知書の確認

| 🖉 CALS/EC - Microsoft Interne | et Explorer                    |                                                            |                  |                    | - 🗆 × |
|-------------------------------|--------------------------------|------------------------------------------------------------|------------------|--------------------|-------|
| ここ(には選択した<br>発注機関(市町村)        |                                | 2006年03月0                                                  | 1日 14時27分        | 岐阜県 市町村共同 電子入札システム | Ø     |
| 名が表示されます                      | 電子入札シ                          | ステム 検証機能                                                   | <u>説明要求</u>      |                    |       |
| ○ 調達案件検索<br>○ 調達案件一覧          |                                | 1 1 4                                                      |                  | 平成18年03月01日        |       |
| 0 人机状况一覧                      |                                | 人札奓。                                                       | 加資格確認通知著         | <u>5</u>           |       |
|                               | FAX番号<br>資格者番号<br>住所<br>商号又は名称 | 000-000-0000<br>0201000000000005<br>岐阜市企業住所01<br>岐阜市企業名称01 | 0                | 〇市長                |       |
|                               | 代表者氏名                          | 岐阜市代表者氏名0                                                  |                  |                    |       |
|                               | 入札公告日<br>調連案件名称                | 平成18年02月28日<br>テスト1号/市町村シス                                 | 記<br>テムテスト案件(一般) |                    |       |
|                               | 予定価格                           | 1,000,000 円                                                |                  |                    | Santa |
|                               | 入札参加資格の有無                      | 有<br>入札参加資格がない<br>と認めた理由                                   |                  |                    |       |
| ○ 業務終了                        |                                | 印刷                                                         | <u>保存</u> ①      | <u>Fo</u>          |       |

### 操作説明

入札参加資格確認通知書の内容を確認します。

確認後、**戻るボタン①**をクリックすると調達案件一覧画面に戻ります。

印刷を行う場合は、**印刷ボタン**をクリックし、印刷用画面を表示してから印刷し てください。

※ <u>印刷はブラウザの機能を使って行ってください。**印刷ボタン**をクリックしただ</u> けでは印刷されません。

#### 項目説明

印刷ボタン:入札参加資格確認通知書印刷用画面を表示します。

(印刷方法については、3.8<帳票を印刷する>を参照してください) 保存ボタン:入札参加資格確認通知書保存ウィンドウを表示します。

(保存方法については、3.9<帳票を保存する>を参照してください) 戻るボタン:調達案件一覧画面に戻ります。